Search for articles...

All Collections > hPanel > Installing Applications > How to Install WordPress Using Auto Installer

# How to Install WordPress Using Auto Installer

Setting up a WordPress website using Auto Installer at Hostinger

Updated over a week ago

Table of contents

Setting up WordPress with Auto Installer on your domain or subdomain is a quick and easy process. It will take only a few minutes for you to have a running WordPress site.

### Preparations

Before heading to the WordPress installation, make sure that:

- Your domain is pointing to Hostinger.
- The domain is added to your hosting plan.
- If you're installing WordPress on a subdomain, ensure the subdomain is created.

## Step 1 - Open Auto Installer

On your panel, go to <u>Websites</u>  $\rightarrow$  **Dashboard**, search for **Auto Installer** in the left sidebar, and click on it.

How to Install WordPress Using Auto Installer | Hostinger Help Center

| domain.tld         | • |
|--------------------|---|
| Q auto             | ٢ |
| Dashboard          |   |
| ▼ <u>□</u> Website |   |
| Auto Installer     |   |

#### Once there, select WordPress.

| Auto Installer Auto Installer                                  | ng - domain.tld - Website - Auto                                         | o Installer                                           |
|----------------------------------------------------------------|--------------------------------------------------------------------------|-------------------------------------------------------|
|                                                                | Mõo                                                                      | <u>X</u>                                              |
| WordPress<br>Optimized for a smooth<br>web building experience | WooCommerce<br>The ideal solution for<br>running a successful e-<br>shop | <b>Joomla</b><br>A perfect pick for<br>advanced users |
| Select                                                         | Select                                                                   | Select                                                |

## Step 2 - Insert the Installation Details

Fill in all the required **details.** 

| Install WordPress - domain.tld                                                                                                    |                                                                                |                                |
|----------------------------------------------------------------------------------------------------|--------------------------------------------------------------------------------|--------------------------------|
| WordPress is a tool that makes it easy to manage of<br>know anything about programming. Choose from h<br>for your business site, blog, or portfolio. | ritical aspects of your website – with<br>undreds of beautiful designs and cus | nout needing to<br>tomize them |
| Website credentials                                                                                                    |                                                                                |                                |
| Website title                                                                                                    |                                                                                |                                |
| My WordPress Website                                                                                                    |                                                                                |                                |
| Administrator email                                                                                                    |                                                                                |                                |
| name@domain.tld                                                                                                    |                                                                                |                                |
| Administrator username                                                                                                    | Administrator password                                                         |                                |
| name.surname                                                                                                    | ••••••                                                                         | O                              |
| N. Advanced                                                                                                    |                                                                                |                                |
| • Advanced                                                                                                    |                                                                                |                                |
|                                                                                                    | Close                                                                          | Nevt                           |
|                                                                                                    | Close                                                                          | Next                           |
|                                                                                                    |                                                                                |                                |

- Website title the name for your website.
- Administrator email the email for the admin user.
- Administrator username the admin username. It's strongly recommended to use a unique username.
- Administrator password create a strong password for your WordPress admin account.

#### **Custom Settings**

In case you want to specify a **different subdirectory** for your WordPress installation (for example, **domain.tld/blog**), or **use an existing database**, expand the **Advanced** section and fill in the information:

| http://      | •        | domain.tld        |   | ✓ /             | Enter subdire | ctory |
|--------------|----------|-------------------|---|-----------------|---------------|-------|
| Choose a dat | tabase   |                   |   |                 |               |       |
| Create nev   | w databa | ase (Recommended) | - | Database passwo | ord           | 0     |

#### Install WordPress on a Subdomain

To install WordPress on a **subdomain**, expand the **Advanced** section. Next, click on the arrow and **select** the desired subdomain:

| http://           | domain.tld     | ▲ /  | Enter subdire | ctory |
|-------------------|----------------|------|---------------|-------|
| Choose a database | domain.tld     |      |               |       |
| Create new datab  | sub.domain.tld | sswo | rd            | Ø     |

## Step 3 - Select Version Details

Once that's done, click on **Next** to select the opions regarding the WordPress core version:

| ← Enter administrator credentials                                                                                                    |                                                                                                    |
|----------------------------------------------------------------------------------------------------|----------------------------------------------------------------------------------------------------|
| Install WordPress – domain.tld<br>WordPress is a tool that makes it easy to manage c<br>know anything about programming. Choose from hu<br>for your business site, blog, or portfolio. | ritical aspects of your website – without needing to<br>Indreds of beautiful designs and customize them |
| Select application version                                                                                                    | Select language                                                                                         |
| 6.4.3 (Recommended)                                                                                                    | English                                                                                                 |
| Requirements          Image: S5 MB         Choose update schedule                                                                                                    | Max. PHP Version: <b>8.3.99</b> (Current: 8.1.27)                                                       |
| <ul> <li>Turn off automatic application updates</li> </ul>                                                                                                    |                                                                                                    |
| <ul> <li>Update only to minor version (Recommended)</li> <li>Always update to latest available version</li> </ul>                                                                      |                                                                                                    |
|                                                                                                    | Close                                                                                                   |

- Application version it's recommended to choose the latest version
- Language the language of the WordPress administration interface

• **Update schedule** - it's recommended to update to minor version Click on the **Install** button and after a few minutes, the installation will be completed. To check the result, **clear the browser cache** and visit your website.

## Manage Your WordPress Installation

To manage the installation, click on the : button in the **Auto Installer** page to find the following options:

| Name ‡    | Url 🗢                    |   |         |
|-----------|--------------------------|---|---------|
| WordPress | http://domain.tld/ 🖻     |   | :       |
|           |                          | 1 | Manag   |
| Joomla    | http://sub.domain.tld/ 🖻 | 2 | Details |
|           |                          | 2 | Delete  |

- 1. Access the WordPress Overview page
- 2. Check the details of your website URL, database name, admin username, and email
- 3. Delete your WordPress installation

### **Related Articles**

| How to Install Applications Automatically at Hostinger | > |
|--------------------------------------------------------|---|
| Is WordPress Multisite Supported at Hostinger?         | > |
| How to Find Your WordPress Login URL                   | > |
| How to install WordPress on CyberPanel                 | > |
| How to Install PrestaShop Using Auto Installer         | > |

#### Did this answer your question?

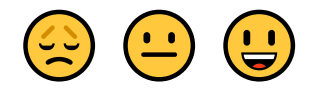

# HOSTINGER

Tutorials

Blog

Pricing H

Hostinger Academy Instagram

https://support.hostinger.com/en/articles/3220304-how-to-install-wordpress-using-auto-installer